# Manual de uso de la biblioteca virtual de la Mesa ExE de Occidente

 $\square$ 

# Contenido

Manual de uso de la biblioteca virtual de la Mesa ExE Occidente

01

## Introducción

La tecnología ha evolucionado y con ello la necesidad de actualizarnos, por lo tanto, en noviembre 2019 en el III encuentro de la Mesa ExE de Occidente se establece crear un grupo de WhatsApp y una Biblioteca en Google Drive que facilita la comunicación interna de los actores que forman parte de la mesa y así evidenciar para sistematizar procesos implementados por este espacio. De esta manera se ve la necesidad de elaborar y presentar un manual para uso de estas herramientas o plataformas útiles y actualizadas a la época.

Además, en noviembre 2019 se establece que la Biblioteca de Google Drive será exclusivamente para el intercambio de información generada en la Mesa ExE de Occidente y que tendrá su importancia en evidenciar el funcionamiento de esta.

## Propósito del manual

Dar a conocer de manera fácil cada uno de los pasos que se requieren para navegar y/o explorar la biblioteca virtual de Google Drive de la Mesa ExE de Occidente.

## ¿Cómo funciona la plataforma de Google Drive?

Google Drive es una plataforma puesta a disposición por Google para producir, almacenar y acceder a contenido en Internet. A través de esta plataforma se pueden compartir archivos con otros usuarios en tiempo real, así como el intercambio de mensajes, imágenes y comentarios de forma sencilla y amigable entre colaboradores.

Con la sincronización brindada por Google Drive, todo el contenido se almacena y guarda en los servidores de Google automáticamente. Por lo tanto, significa que es posible continuar un trabajo en maquinas o incluso redes de internet distintas, sin temor de perder el contenido.

## ¿Qué contiene la biblioteca de Google Drive?

La biblioteca de Google Drive permitirá conocer el trabajo realizado por la Mesa ExE en la zona occidente de Honduras, a través de esta biblioteca encontraras una serie de informes, estudios, proyectos ejecutados y en ejecución, formatos o instrumentos para uso de la mesa, presentaciones de Power Point, planes de trabajo, fotografías de los proyectos y de los encuentros de la mesa entre otros; que año con año han sido generados por los diferentes actores que conforman la Mesa ExE de Occidente y que sirven de apoyo para evidenciar el buen funcionamiento de la Mesa ExE de Occidente.

## Pasos para navegar en la biblioteca virtual de la Mesa ExE de Occidente

- 1. Acceder a la biblioteca de Google Drive de la Mesa ExE de Occidente a través de este link:
  - A. También puedes ingresar a la biblioteca de Google Drive a través de tu celular haciendo clic en link que se encuentra en la descripción del grupo de WhatsApp de la Mesa ExE de Occidente.

# Mesa ExE Occidente Creado por ti, 9/12/2019

## Descripción

Para intercambio de información relevante; eventos, acciones de la Mesa ExE de Occidente y fechas importantes.

https://drive.google.com/drive/folders/16MUoPq0o ejd7m97LLbuL95Hso77bnly2

Fuente propia

2. Cuando ingreses al link te aparece la pantalla principal de la biblioteca, en ella observaras cada una de las carpetas en que se divide la biblioteca, estas carpetas contienen documentos generados en los encuentros por los actores de la Mesa ExE de Occidente.

| Com    | Compartido conmigo > Biblioteca Mesa ExE Occidente 🖶 👻 🚉 🌐 🎬                     |                    |                             |                   |  |  |
|--------|----------------------------------------------------------------------------------|--------------------|-----------------------------|-------------------|--|--|
| Nombre | • 1                                                                              | Propietario        | Última modificación         | Tamaño de archivo |  |  |
| 1      | Agenda Nacional 2030 de los ODS                                                  | Mesa ExE Occidente | 10:18 Mesa ExE Occidente    | -                 |  |  |
| 1      | ▶ Análisis del sistema educativo del Occidente                                   | Mesa ExE Occidente | 19 feb 2021 Mesa ExE Occide | _                 |  |  |
| 1      | ▶ Encuentros Mesa ExE Occidente 2019-2021                                        | Mesa ExE Occidente | 10:20 Mesa ExE Occidente    | -                 |  |  |
| 1      | ▶ FUNDAHRSE (Fundación Hondureña de Responsabilidad Social Empresarial)          | Mesa ExE Occidente | 19 feb 2021 Mesa ExE Occide | -                 |  |  |
| 1      | > OEI ( Organización de Estados Iberoamericanos)                                 | Mesa ExE Occidente | 19 feb 2021 Mesa ExE Occide | _                 |  |  |
| 1      | Proyectos Educativos Integrales y cartas de entendimiento firmadas e implement   | Mesa ExE Occidente | 10:23 Mesa ExE Occidente    | _                 |  |  |
| 1      | Cooperación Alemana (GIZ/APRODE II)                                              | Mesa ExE Occidente | 9 mar 2021 Mesa ExE Occiden | -                 |  |  |
| 1      | • Formatos de trabajo de los encuentros de la Mesa ExE Occidente                 | Mesa ExE Occidente | 10:19 Mesa ExE Occidente    | -                 |  |  |
| 1      | • Fotografías de los encuentros / eventos de la Mesa ExE Occidente               | Mesa ExE Occidente | 10:20 Mesa ExE Occidente    | _                 |  |  |
| 1      | • Guías para utilizar WhatsApp, Google Drive, plataforma RPD y estrategia de MKT | Mesa ExE Occidente | 11:14 Mesa ExE Occidente    | _                 |  |  |

### Fuente propia

3. Para acceder al contenido, solo debes dar clic sobre el nombre de la carpeta que seleccionaste.

|              | Compartido conmigo > Biblioteca Mesa ExE Occidente 层 👻                         |                    |  |  |
|--------------|--------------------------------------------------------------------------------|--------------------|--|--|
|              | Nombre 1                                                                       | Propietario        |  |  |
|              | Agenda Nacional 2030 de los ODS                                                | Mesa ExE Occidente |  |  |
|              | Análisis del sistema educativo del Occidente                                   | Mesa ExE Occidente |  |  |
|              | Encuentros Mesa ExE Occidente 2019-2021                                        | Mesa ExE Occidente |  |  |
| Carpeta      | FUNDAHRSE (Fundación Hondureña de Responsabilidad Social Empresarial)          | Mesa ExE Occidente |  |  |
| seleccionada | • OEI ( Organización de Estados Iberoamericanos)                               | Mesa ExE Occidente |  |  |
|              | Proyectos Educativos Integrales y cartas de entendimiento firmadas e implement | Mesa ExE Occidente |  |  |
|              | Cooperación Alemana (GIZ/APRODE II)                                            | Mesa ExE Occidente |  |  |
|              | Formatos de trabajo de los encuentros de la Mesa ExE Occidente                 | Mesa ExE Occidente |  |  |
|              | Fotografías de los encuentros / eventos de la Mesa ExE Occidente               | Mesa ExE Occidente |  |  |
|              | Guías para utilizar WhatsApp, Google Drive, plataforma RPD y estrategia de MKT | Mesa ExE Occidente |  |  |
|              | Euente propia                                                                  |                    |  |  |

Manual de uso de la biblioteca virtual de la Mesa ExE Occidente

04

**4.** Cuando ingreses a la carpeta seleccionada se mostrara el contenido de esta, y para ejemplificar se toma como muestra el contenido de la carpeta que lleva por nombre agenda nacional 2030.

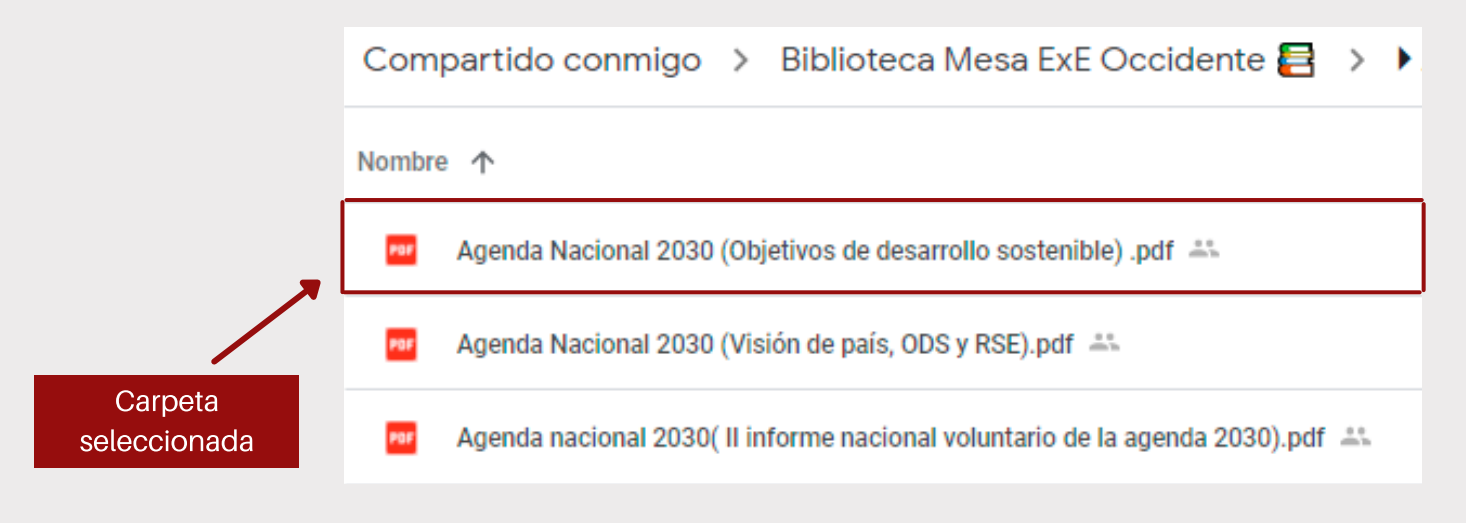

## Fuente propia

 Para leer el documento seleccionado debes dar clic en el pdf y aparecerá el documento seleccionado.

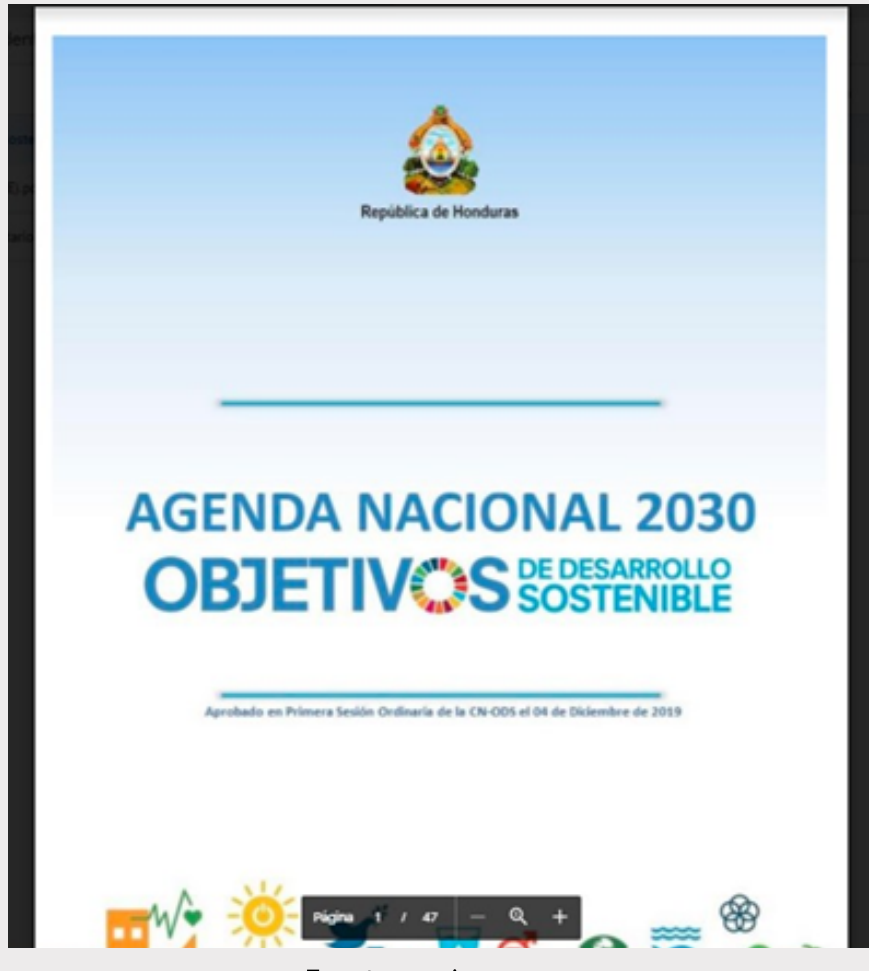

Fuente propia

6. En caso de que desees descargar el contenido o imprimirlo te aparecerá en el lado derecho de tu computador o celular una barra con estas opciones.

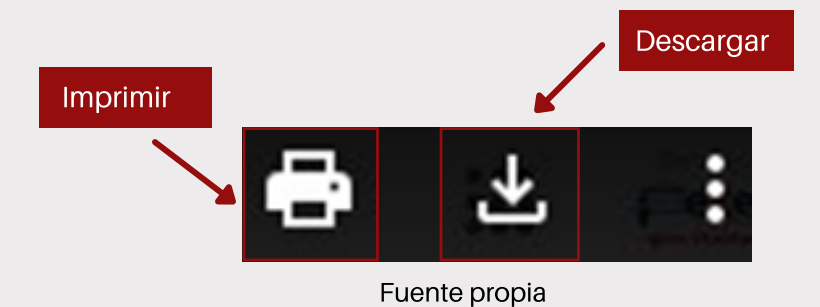

7. Cuando termines de leer el documento y desees salir, debes dar clic en la flecha que se encuentra en el lado izquierdo.

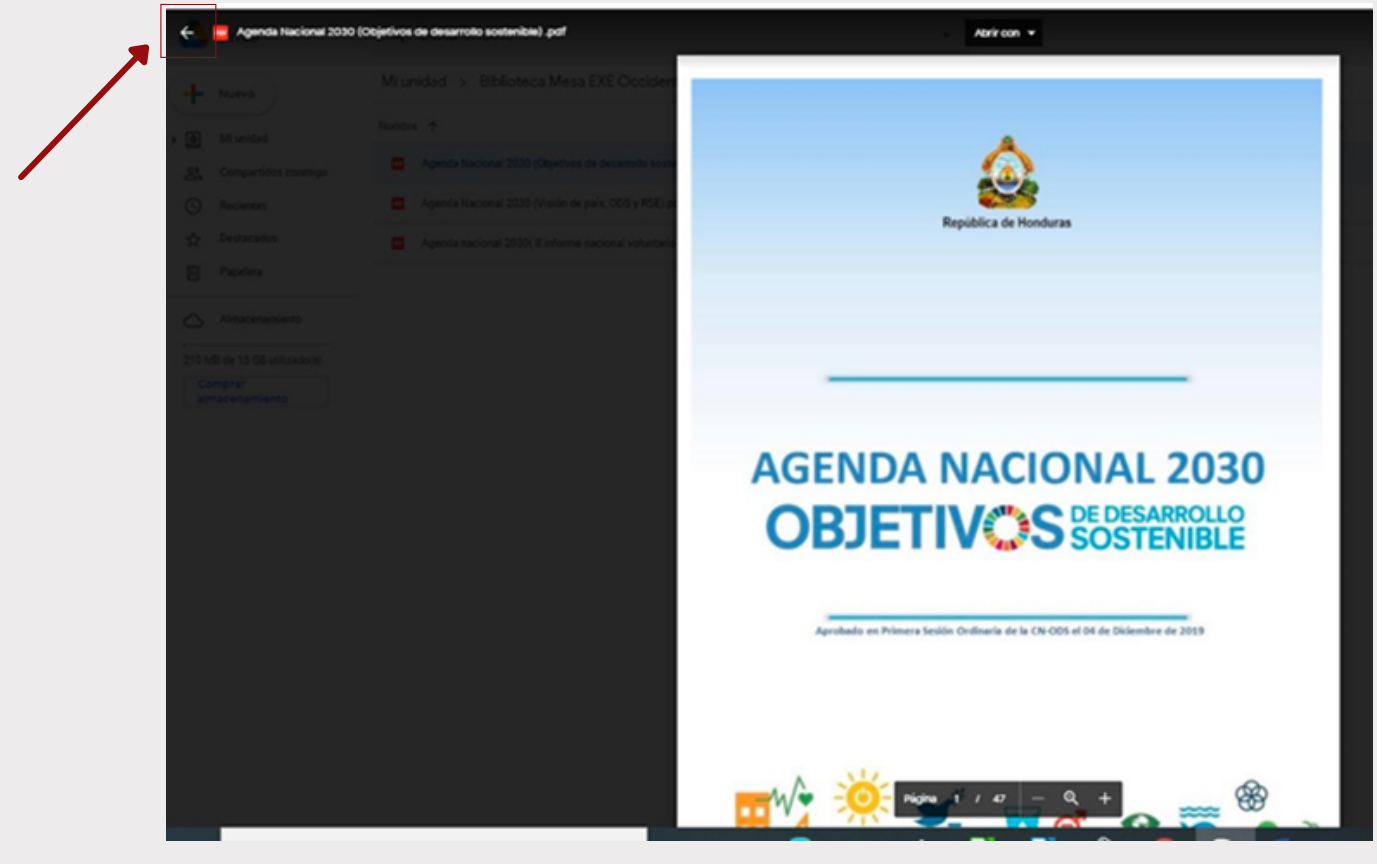

Fuente propia

8. Cuando realices el paso anterior nuevamente aparecerán los documentos que se encuentran dentro de la carpeta que previamente seleccionaste

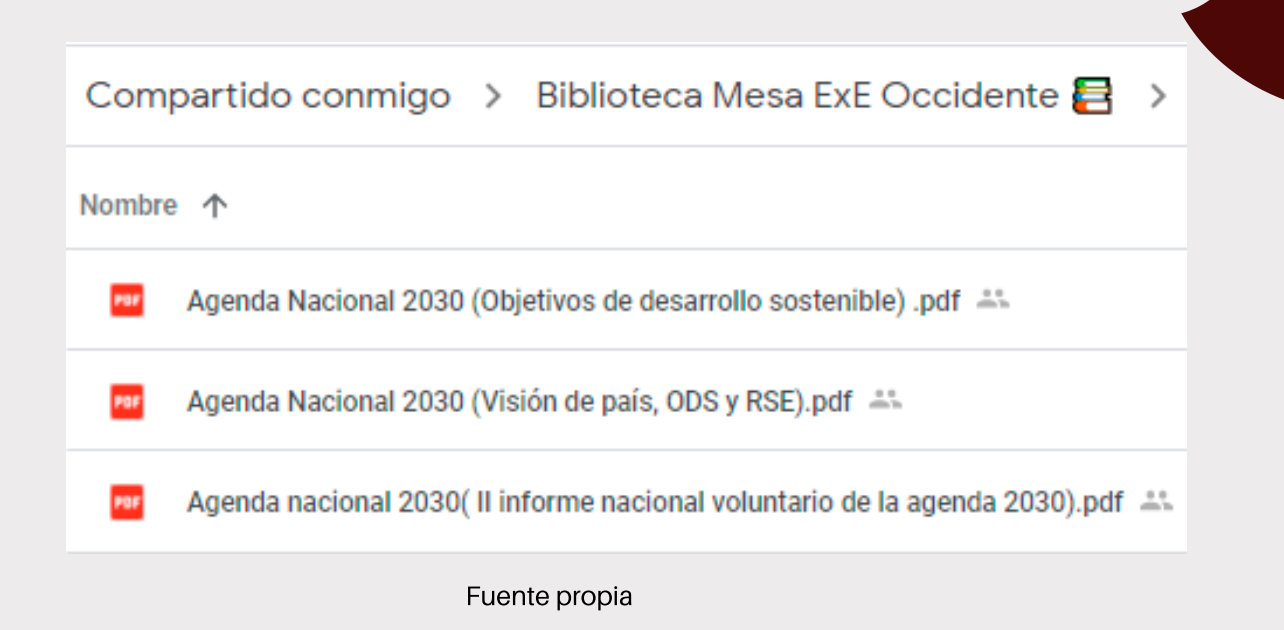

**9.** Si deseas salir de la carpeta seleccionada debes hacer clic en la flecha de retroceso que se encuentra en el lado izquierdo de la pantalla

|   | Agenda Nacional 2030 de los | • × +                                                                         |
|---|-----------------------------|-------------------------------------------------------------------------------|
| ~ | ← → C 🔒 drive.goog          | le.com/drive/folders/1AQj1IMC6pquVaGpz0Bo6PTVaT-x6ZDpe                        |
|   | 🛆 Drive                     | Q Buscar en Drive                                                             |
|   | - Nuevo                     | Compartido conmigo > Biblioteca Mesa ExE Occidente 🛃 > 🕽                      |
|   | Mi unidad                   | Nombre 1                                                                      |
|   | Ordenadores                 | Agenda Nacional 2030 (Objetivos de desarrollo sostenible) .pdf 🚢              |
|   | 🔗 Compartido conmigo        | Agenda Nacional 2030 (Visión de país, ODS y RSE).pdf 🚢                        |
|   | C Reciente                  | Agenda nacional 2030( II informe nacional voluntario de la agenda 2030).pdf 🚢 |
|   |                             |                                                                               |

## Fuente propia

10- Realizado lo anterior aparecerá nuevamente la vista principal de la biblioteca virtual con todas sus divisiones y vuelve a seleccionar una nueva carpeta de tu interés para mejor experiencia de navegación por la biblioteca.

Compartido conmigo > Biblioteca Mesa ExE Occidente 🗧 👻 🏨 HTH. Nombre 1 Propietario Última modificación Tamaño de archivo Mesa ExE Occidente 10:18 Mesa ExE Occidente Agenda Nacional 2030 de los ODS Mesa ExE Occidente 19 feb 2021 Mesa ExE Occide... Análisis del sistema educativo del Occidente Mesa ExE Occidente 10:20 Mesa ExE Occidente Encuentros Mesa ExE Occidente 2019-2021 Mesa ExE Occidente 19 feb 2021 Mesa ExE Occide > FUNDAHRSE (Fundación Hondureña de Responsabilidad Social Empresarial) > OEI (Organización de Estados Iberoamericanos) Mesa ExE Occidente 19 feb 2021 Mesa ExE Occide... Mesa ExE Occidente 10:23 Mesa ExE Occidente Provectos Educativos Integrales y cartas de entendimiento firmadas e implement... Mesa ExE Occidente 9 mar 2021 Mesa ExE Occiden... Cooperación Alemana (GIZ/APRODE II) Mesa ExE Occidente 10:19 Mesa ExE Occidente Formatos de trabajo de los encuentros de la Mesa ExE Occidente Mesa ExE Occidente 10:20 Mesa ExE Occidente Fotografías de los encuentros / eventos de la Mesa ExE Occidente Mesa ExE Occidente 11:14 Mesa ExE Occidente Guías para utilizar WhatsApp, Google Drive, plataforma RPD y estrategia de MKT Fuente propia

**NOTA:** Si deseas profundizar más en la Fundación Hondureña de Responsabilidad Empresarial (FUNDAHRSE), Organización de Estados Iberoamericanos (OEI) y Cooperación Alemana (GIZ/APRODE II) encontraras pdf interactivos que permiten conectar con las redes sociales de estas organizaciones. A continuación, el procedimiento de cómo utilizarlos:

Ingresar a una de las carpetas ya sea de FUNDAHRSE, OEI o Cooperación Alemana (GIZ/APRODE II), Dar clic en carpeta de FUNDAHRSE

| Compartido conmigo > Biblioteca Mesa ExE Occidente 🚍 👻 🚢                       |                    |  |  |  |  |
|--------------------------------------------------------------------------------|--------------------|--|--|--|--|
| Nombre 🔨 Propietario                                                           |                    |  |  |  |  |
| Agenda Nacional 2030 de los ODS                                                | Mesa ExE Occidente |  |  |  |  |
| Análisis del sistema educativo del Occidente                                   | Mesa ExE Occidente |  |  |  |  |
| Encuentros Mesa ExE Occidente 2019-2021                                        | Mesa ExE Occidente |  |  |  |  |
| FUNDAHRSE (Fundación Hondureña de Responsabilidad Social Empresarial)          | Mesa ExE Occidente |  |  |  |  |
| <ul> <li>OEI (Organización de Estados Iberoamericanos)</li> </ul>              | Mesa ExE Occidente |  |  |  |  |
| Proyectos Educativos Integrales y cartas de entendimiento firmadas e implement | Mesa ExE Occidente |  |  |  |  |
| Cooperación Alemana (GIZ/APRODE II)                                            | Mesa ExE Occidente |  |  |  |  |
| Formatos de trabajo de los encuentros de la Mesa ExE Occidente                 | Mesa ExE Occidente |  |  |  |  |
| Fotografías de los encuentros / eventos de la Mesa ExE Occidente               | Mesa ExE Occidente |  |  |  |  |
| Guías para utilizar WhatsApp, Google Drive, plataforma RPD y estrategia de MKT | Mesa ExE Occidente |  |  |  |  |

Fuente propia

B. Dar clic en la imagen/pdf, seguidamente dar clic en los logos o iconos de las redes sociales para mejorar tu experiencia de navegación y conocer mejor cada una de las organizaciones asesoras de los procesos de la Mesa ExE de Occidente

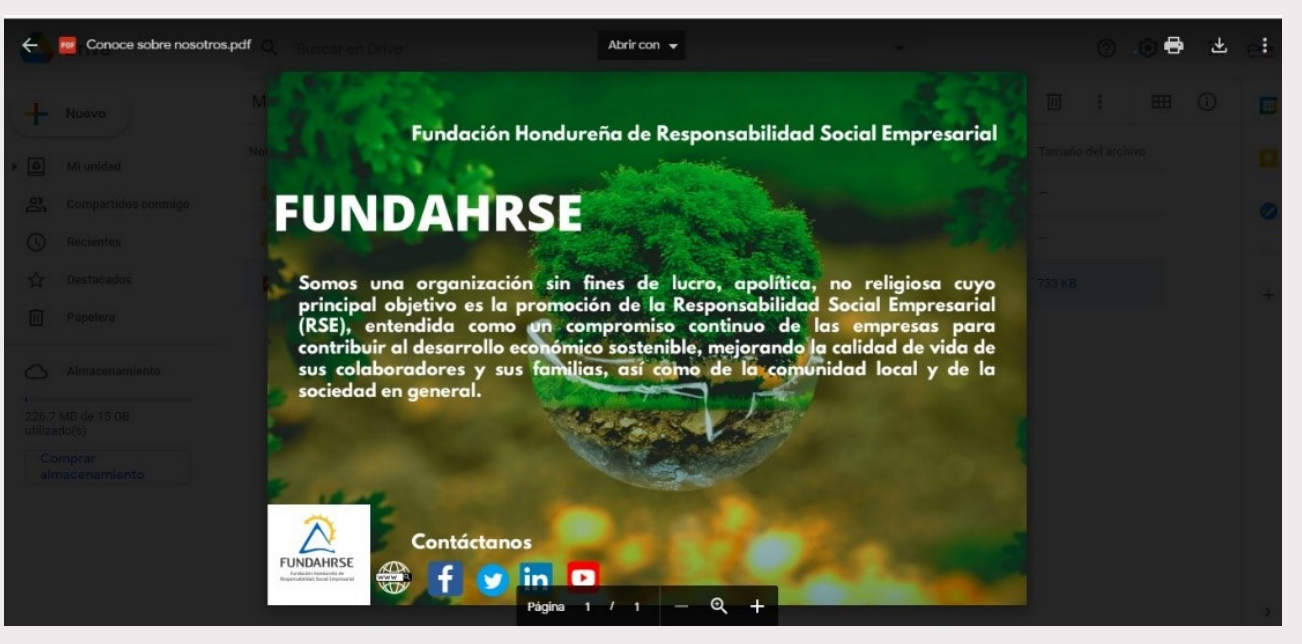

Fuente propia